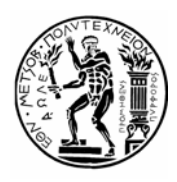

# **ΕΘΝΙΚΟ ΜΕΤΣΟΒΙΟ ΠΟΛΥΤΕΧΝΕΙΟ** κεντρο δικτύων - κέδ

Ηρώων Πολυτεχνείου 9, Ζωγράφου, 157 80 Αθήνα, Τηλ.: 210.7721865, Fax: 210.7721866 E-mail: nmc@ntua.gr, URL: http://www.noc.ntua.gr

#### Οδηγίες αλλαγής ρυθμίσεων για το Microsoft Outlook

Ακολουθούν συνοπτικές οδηγίες για τις αλλαγές στις ρυθμίσεις του Microsoft Outlook που απαιτούνται για την ομαλή λειτουργία του λογαριασμού σας μετά την μετάβαση στο νέο σύστημα ηλεκτρονικού ταχυδρομείου (βλ. http://www.noc.ntua.gr/cs-mail).

### BHMA 1

Aπό το μενού επιλέγετε Tools  $\rightarrow$  Email Accounts  $\rightarrow$  View or change existing e-mail accounts. Επιλέγετε τη θυρίδα σας στο cs.ntua.gr και πατάτε το Change.

| E-mail Accounts                                                                    |                    |                   |  |  |  |
|------------------------------------------------------------------------------------|--------------------|-------------------|--|--|--|
| E-mail Accounts<br>You can select an account and change its settings or remove it. |                    |                   |  |  |  |
| Outlook processes e-mail for these accounts in the following order:                |                    |                   |  |  |  |
| Name                                                                               | Туре               | Change            |  |  |  |
| cs.ntua.gr                                                                         | POP/SMTP (Default) | <u>A</u> dd       |  |  |  |
|                                                                                    |                    | <u>R</u> emove    |  |  |  |
|                                                                                    |                    | Set as Default    |  |  |  |
|                                                                                    |                    | Move Up           |  |  |  |
|                                                                                    |                    | Move <u>D</u> own |  |  |  |
| Deliver new e-mail to the following location:                                      |                    |                   |  |  |  |
| Personal Folders New Qutlook Data File                                             |                    |                   |  |  |  |
|                                                                                    |                    |                   |  |  |  |
|                                                                                    |                    |                   |  |  |  |
|                                                                                    | < <u>8</u>         | ack Finish Cancel |  |  |  |

## внма 2

Στη συνέχεια επιλέγετε την κάρτα Servers και κάνετε τις ακόλουθες αλλαγές:

- 1. ορίζετε ως Incoming mail (POP3 ή IMAP) το mail.cs.ntua.gr.
- 2. ορίζετε ως User Name την πλήρη ηλεκτρονική σας διεύθυνση, για παράδειγμα giorgos@cs.ntua.gr.
- 3. ορίζετε ως Outgoing mail server (SMTP) το smtp.ntua.gr.

| E-mail Accounts                                                                                            |                      |                                                                                                    |                                                                 |  |  |
|----------------------------------------------------------------------------------------------------|----------------------|----------------------------------------------------------------------------------------------------|-----------------------------------------------------------------|--|--|
| Internet E-mail Settings (POP3)<br>Each of these settings are required to get your e-mail account working. |                      |                                                                                                    |                                                                 |  |  |
| User Informat                                                                                              | tion                 | Server Information                                                                                   |                                                                 |  |  |
| Your Name:                                                                                                 | Giorgos Papadopoulos | Incoming mail server (POP3):                                                                         | mail.cs.ntua.gr                                                 |  |  |
| E-mail Address:                                                                                            | giorgos@cs.ntua.gr   | Outgoing mail server (SMTP):                                                                         | smtp.ntua.gr                                                    |  |  |
| Logon Information                                                                                          |                      | Test Settings                                                                                        |                                                                 |  |  |
| <u>U</u> ser Name:<br><u>P</u> assword:                                                                    | giorgos@cs.ntua.gr   | After filling out the information<br>recommend you test your accord<br>button below. (Requires netwo | n on this screen, we<br>ount by clicking the<br>ork connection) |  |  |
|                                                                                                    | Remember password    | Test Account Settings                                                                                |                                                                 |  |  |
| Log on using Secure Password<br>Authentication (SPA)                                                       |                      |                                                                                                    |                                                                 |  |  |
|                                                                                                    |                      | < <u>B</u> ack                                                                                       | Next > Cancel                                                   |  |  |

Ακολούθως πατάτε στο More Setting, επιλέγετε την κάρτα Outgoing Server και ενεργοποιείτε την επιλογή My outgoing server (SMTP) requires authentication:

| Internet E-mail Settings                           |  |  |  |  |
|----------------------------------------------------|--|--|--|--|
| General Outgoing Server Connection Advanced        |  |  |  |  |
| Wy outgoing server (SMTP) requires authentication  |  |  |  |  |
|                                                    |  |  |  |  |
| ◯ Log on using                                     |  |  |  |  |
| User <u>N</u> ame:                                 |  |  |  |  |
| Password:                                          |  |  |  |  |
| ✓ Remember password                                |  |  |  |  |
| Log on using Secure Password Authentication (SPA)  |  |  |  |  |
| Log on to incoming mail server before sending mail |  |  |  |  |
|                                                    |  |  |  |  |
|                                                    |  |  |  |  |
| OK Cancel                                          |  |  |  |  |

Τέλος, επιλέγετε την κάρτα Advanced και ενεργοποιείτε την επιλογή This server requires an encrypted connection (SSL) για τον Outgoing server (SMTP). Σημείωση, αν έχετε Outlook 2007 επιλέγετε την τιμή TLS στη ρύθμιση Use the following type of encrypted connection για τον Outgoing server (SMTP):

Í

| Internet E-mail Settings                                                                              | Internet E-mail Settings                             |
|----------------------------------------------------------------------------------------------------|------------------------------------------------------|
| General Outgoing Server Connection Advanced                                                           | General Folders Outgoing Server Connection Advanced  |
| Server Port Numbers                                                                                   | Server Port Numbers                                  |
| Incoming server (POP3): 110 Use Defaults<br>This server requires an <u>encrypted</u> connection (SSL) | Use the following type of encrypted connection: None |
| Outgoing server (SMTP): 25                                                                            | Outgoing server (SMTP): 25                           |
| Server Timeouts                                                                                       | Server Timeouts                                      |
| Short - Long 1 minute                                                                                 | Short CLS Long 1 minute TLS Auto                     |
| Leave a copy of messages on the server                                                                | Root folder path:                                    |
| Remove from server after 10 all days                                                                  |                                                      |
| OK Cancel                                                                                             | OK Cancel                                            |
| Outlook 2000/2003                                                                                     | Outlook 2007                                         |

Η υπηρεσία Ηλεκτρονικού Ταχυδρομείου χρησιμοποιεί ψηφιακά πιστοποιητικά για την κρυπτογράφηση των συνδέσεων μεταξύ του προσωπικού σας υπολογιστή και των εξυπηρετητών της υπηρεσίας. Με τον τρόπο αυτό διασφαλίζεται η ασφάλεια και το απόρρητο της επικοινωνίας. Τα πιστοποιητικά εκδίδονται από την επίσημη Αρχή Πιστοποίησης του ΕΜΠ (ca.ntua.gr).

Εάν δεν έχετε εγκαταστήσει ήδη στο σύστημά σας τα πιστοποιητικά της Αρχής Πιστοποίησης θα πρέπει να προχωρήσετε στην εγκατάστασή τους για να αποφύγετε τυχόν προειδοποιητικά μηνύματα μη αναγνώρισης των πιστοποιητικών που εκδίδει.

Αναλυτικές οδηγίες για τη διαδικασία εγκατάστασης των πιστοποιητικών της Αρχής Πιστοποίησης του ΕΜΠ θα βρείτε στη σελίδα <u>http://www.ntua.gr/certificates</u>:

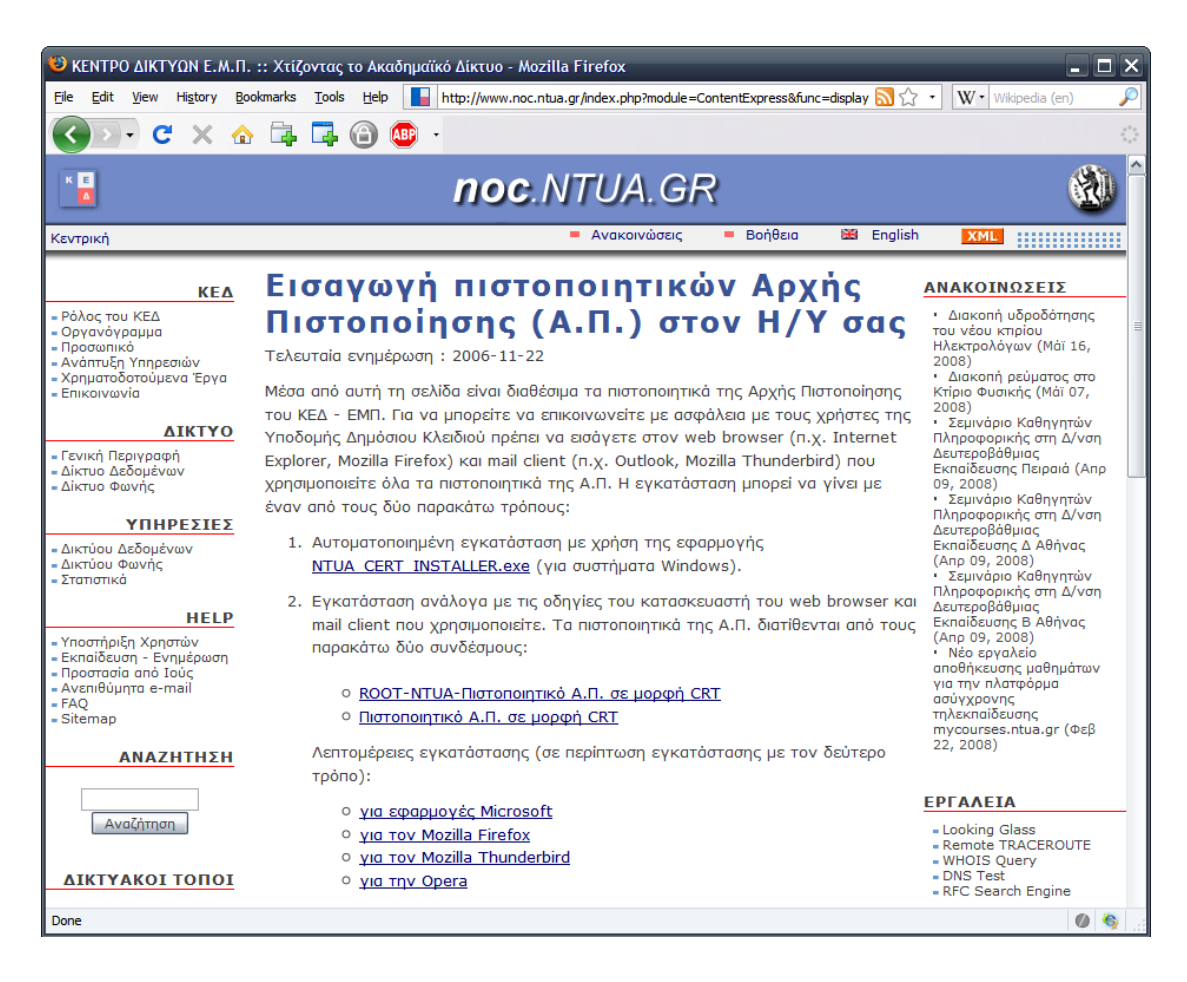

#### ΠΛΗΡΟΦΟΡΙΕΣ – ΥΠΟΣΤΗΡΙΞΗ ΧΡΗΣΤΩΝ

Για περισσότερες πληροφορίες ή βοήθεια μπορείτε να απευθύνεστε στην υπηρεσία Τεχνικής Υποστήριξης (helpdesk) του Κέντρου Δικτύων, το οποίο λειτουργεί από Δευτέρα έως Παρασκευή (9:00 πμ - 21:00 μμ) μέσω τηλέφωνου στο **210 772 1861**, μέσω ηλεκτρονικού ταχυδρομείου στη διεύθυνση <u>help-data@noc.ntua.gr</u> ή από κοντά στα γραφεία του Κέντρου Δικτύων.